## ์แนวปฏิบัติการรับหนังสือ ผ่านระบบสารบรรณอิเล็กทรอนิกส์

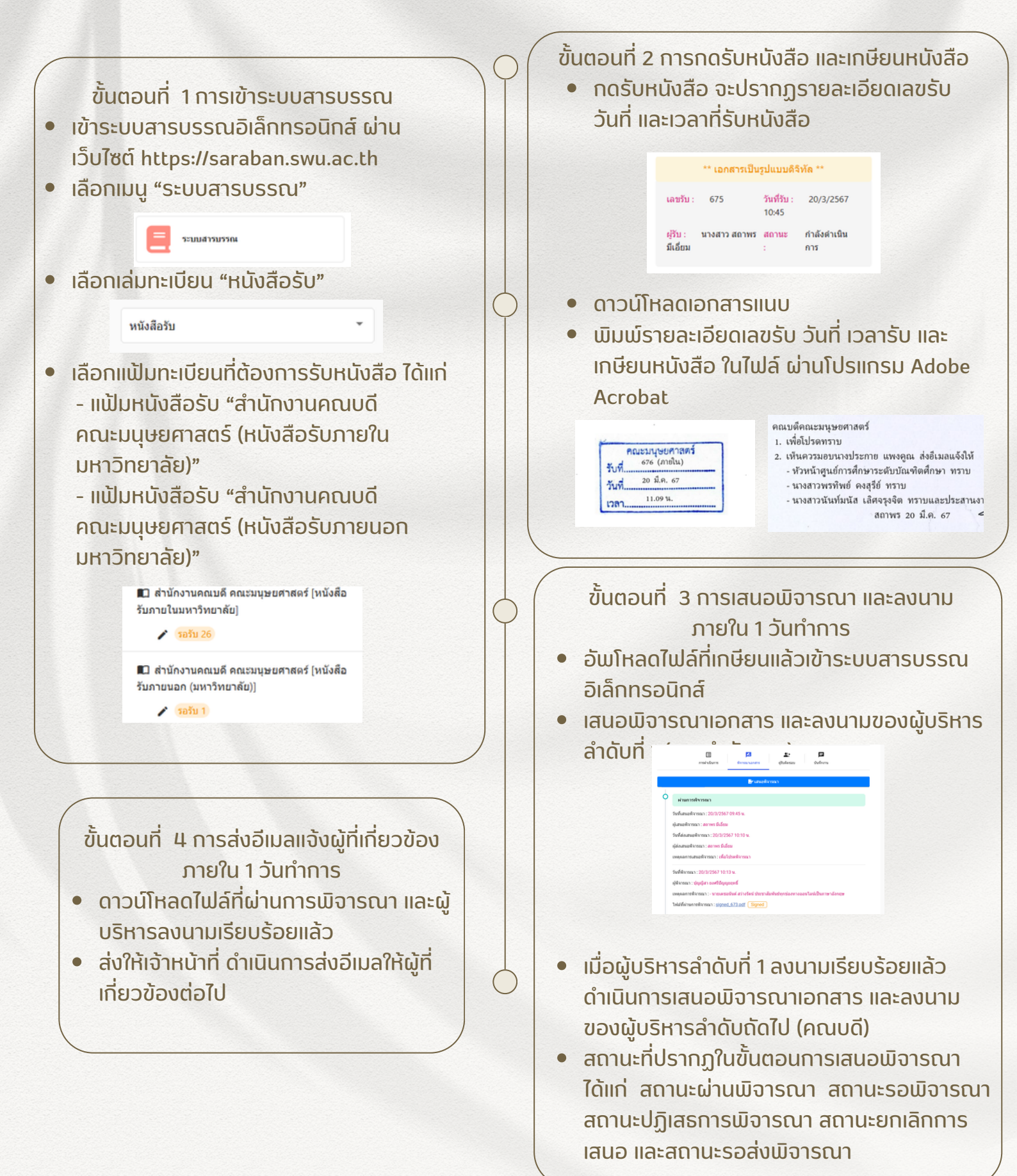